音声や字幕を切り替える

番組に複数の音声があるときや、字幕があるときに切り替えることができます。

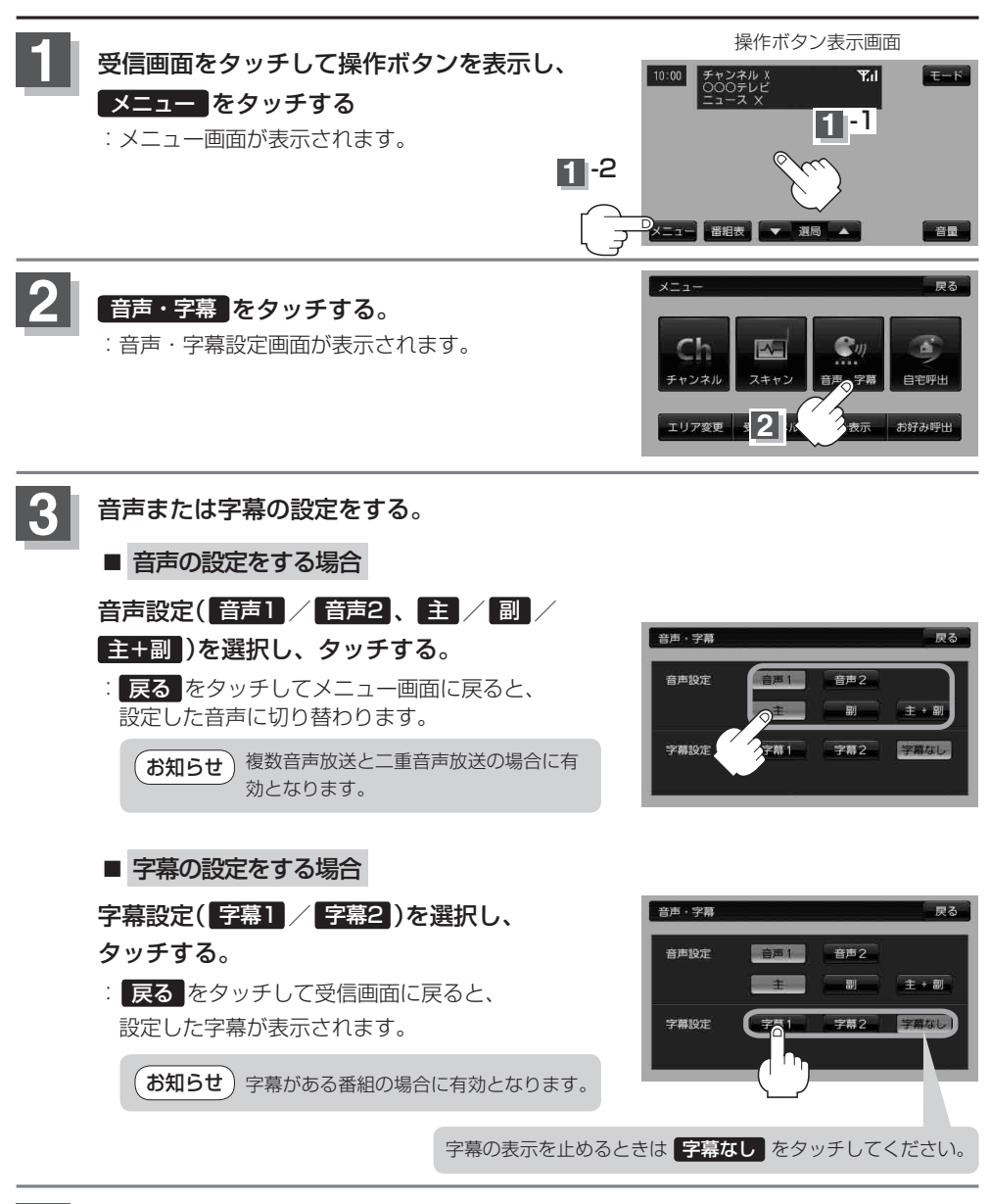

戻るをタッチして、メニュー画面に戻る。